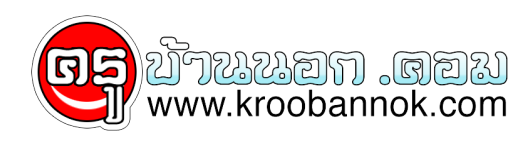

## วิธีปลดบล๊อกความเร็วเน็ต

นำเสนอเมื่อ : 27 พ.ค. 2552

วิธีปลดบล้อกความเร็วเน็ต

โดยปกติแล้ว window จะ บล็อกความเร็วเน็ต ไว้ 20 เปอร์เซ็นต์ เรามีวิธีปลดบล<sup>็</sup>อกได้ดังนี้ ติดจรวดเล่นอินเตอร์เน็ตให้กับ Windows XP การใช้งานอินตอร์เน็ตบางครั้งจะช้าหรือเร็วขึ้นอยู่กับส่วนประกอบหลายด้าน เราก็

พยายามหาหนทางปรับแต่งให้ถูกใจ และถูกเงิน วิธีนี้เป็นอีกวิธีที่ทำให้การท่องอินตอร์เน็ตได้รวดเร็วยิ่งขึ้น

- 1. คลิ๊กที่ปุ่ม Start
- 2. เลือกที่แถบรายการ Run
- 3. ที่ช่อง Open พิมพ์คำวา gpedit.msc แล้วคลิก OK
- 4. จะแสดงหน้าต่างของการปรับแต่ง Group Policy
- 5. ที่ Computer Configaration เลือกแถบ Administrative Templates
- หัวข้อ Network เลือกที่ QoS Packet Scheduler
  มองหน้าต่างด้านขวามือ ให้ดับเบิ้ลคลิกที่ Limit reservable bandwidth
- 8. จะปรากฏกรอบหน้าต่างใหม่ Limit reservable bandwidth Properties
- 9. เลือกุแถบ Setting คลิกที่ช่อง Enable
- 10. ในช่อง bandwidth limit (%) : ปรับค่าเป็น 0 11. คลิก OK เพื่อยืนยันการใช้งาน แค่นี้เองลองนำไช้ดูครับ